# 관리감독자 우편교육 수강 매뉴얼 (아라마크)

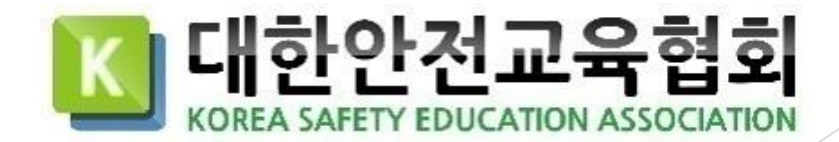

# 1. 로그인

1. 기업 전용 홈페이지에 접속합니다.

전용 홈페이지 URL : https://aramark.esafetykorea.or.kr/

2. 아이디 비밀번호를 입력합니다.

e

6 6

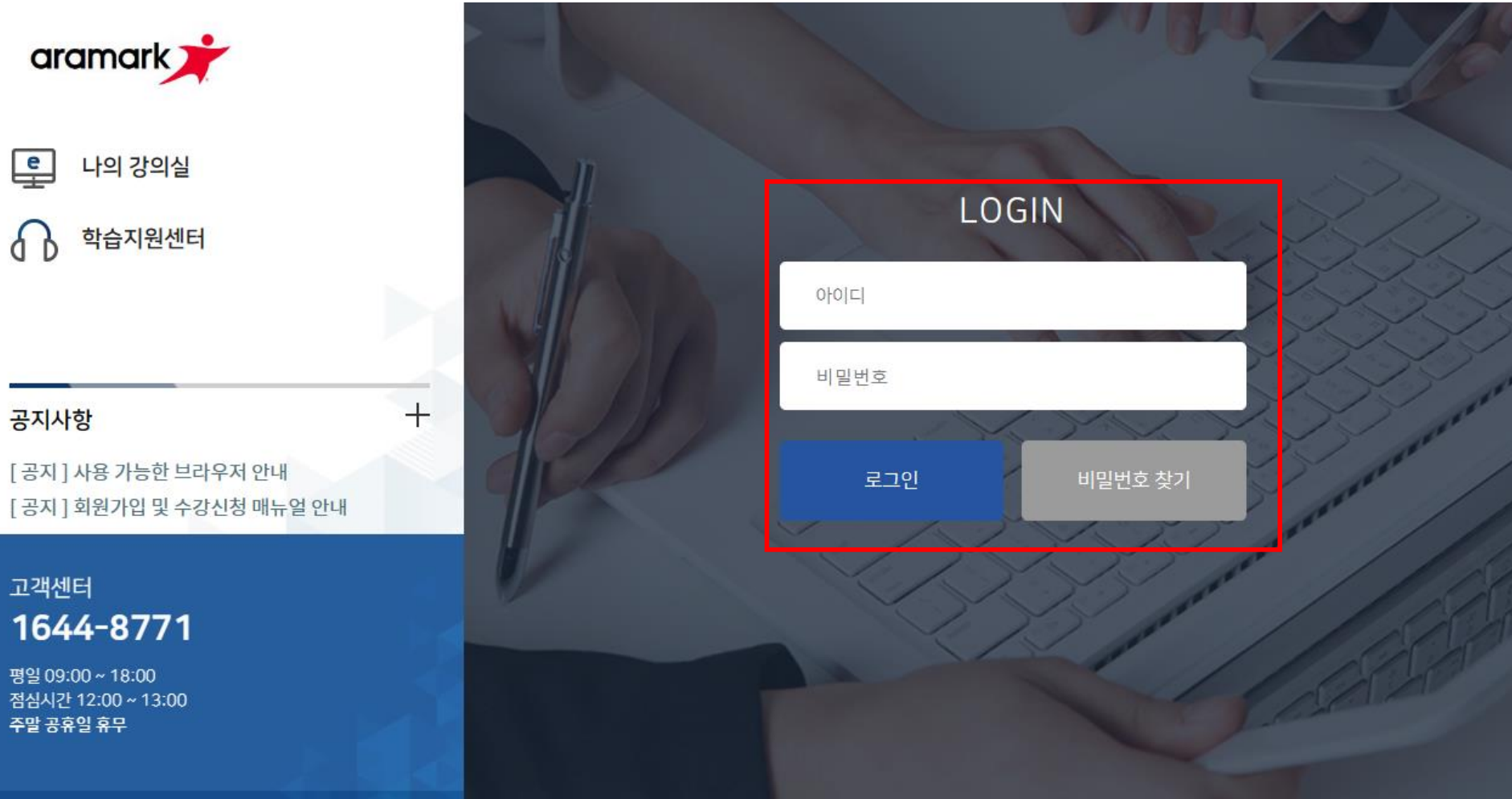

1. 로그인

## 3. [나의 강의실] 버튼 클릭

e

6

공지사항

고객센터

1644-8771

평일 09:00 ~ 18:00 점심시간 12:00 ~ 13:00 주말 공휴일 휴무

나의 강의실

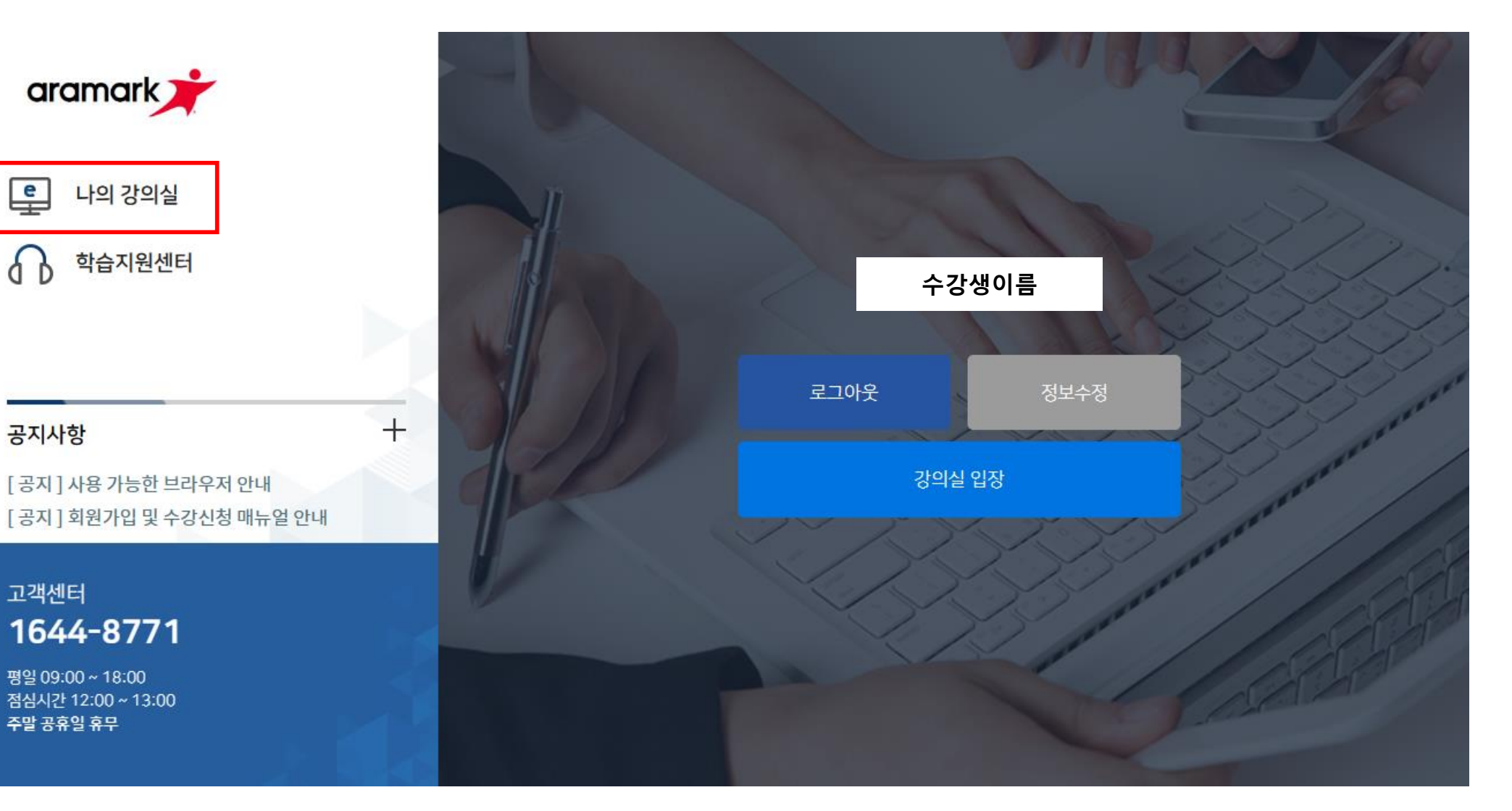

| <b>圖 나의</b> 강의실 |              |                                |                        |      | 홈페(                  | 이지 로그아 |
|-----------------|--------------|--------------------------------|------------------------|------|----------------------|--------|
| 스간새이르           | □ 현재 수강중인 강의 |                                |                        |      |                      |        |
|                 | 번호           | 과정명                            | 교육날짜                   | 상태   | 수료여부 입장              |        |
| <b> </b>        | 1            | 2023년 관리감독자 기관 구내식당업(우편 🚺 🖊 입니 | 2023-02-20 ~2023-12-31 | 수강중  | 미수료 응시하기             | I      |
| MY 메뉴           |              |                                |                        |      |                      |        |
| 현재수강중인강의 🕑      |              |                                |                        |      |                      |        |
| 수료증             |              |                                | 4. 현재 수강중인 강의          | [입장하 | <mark>기]</mark> 버튼 클 | 릭      |
| 정보관리            |              |                                |                        |      |                      |        |
| 1:1 문의          |              |                                |                        |      |                      |        |

1644-8771 🖑 운영시간 09:00~18:00

1:1문의

수료증

결제내역

개인결제

정보관리

현재 수강 중인 강의

MY메뉴

수강생이름 최근 접속일 2023-01-25 15:33:13

2.

꼭 알아두세요!

회차

※ 관리감독자 우편교육은 별도의 강의가 제공되지 않고, 교재로 학습하시면 됩니다. ※ 최종평가 60점 이상 득점 시 "수료" 처리됩니다.

※ 평가는 결제 확인 후 5일 이후부터 응시 가능합니다.

2023년 관리감독자 기관 구내식당업(우편,16H)

K 대한안전교육협회

진도율

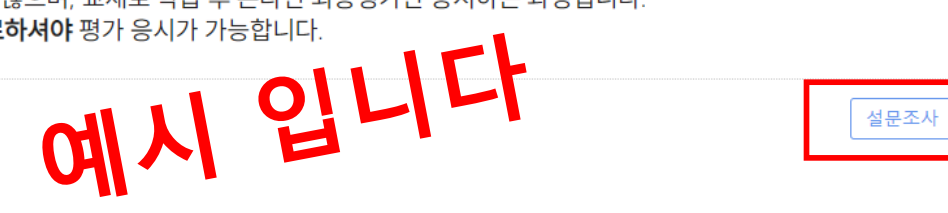

수강현황

관리감독자 우편교육은 별도의 강의가 제공되지 않으며, 교재로 학습 후 온라인 최종평가만 응시하는 과정입니다. **설문조사를 완료하셔야** 평가 응시가 가능합니다.

강의명

5. [설문조사] 버튼 클릭하여 설문조사 하기

진도체크

홈페이지 로그아웃

강의보기

2. 강의 수강 ■ 나의 강의실

2. 강의 수강

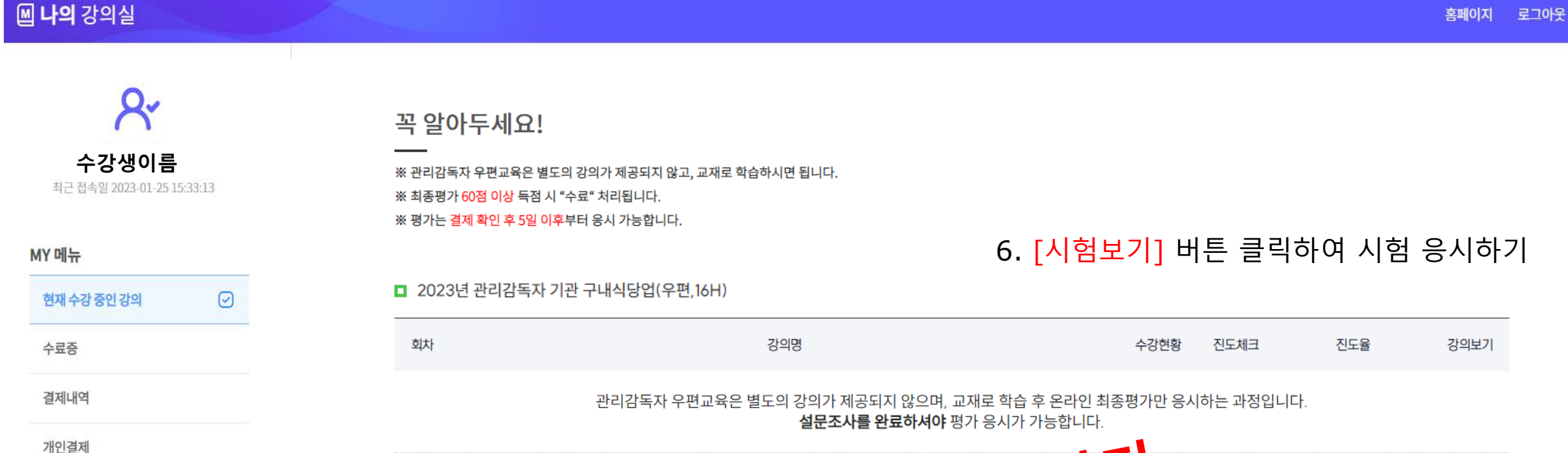

1644-8771 🖑 운영시간 09:00~18:00

정보관리

1:1문의

예시 입니다

시험보기

K 대한안전교육협회

# 7. [동의 및 응시] 클릭 후 시험응시 (평가 60점 이상 득점 시 수료)

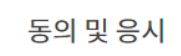

교재를 이용한 개인별 학습 + 최종평가 60점 이상 (총 10회 평가가능, 평가20문항[객관식], 평가시간 각 120분)

#### 우편교육 수료기준

이 평가 문제는 수료여부에 중요한 영향을 미치는 부분이라
유출 시에는 문제의 소지가 발생할 수 있습니다.
이 점 숙지해 주시고 <u>외부 유출 및 공유되지 않도록</u>
각별히 주의해 주시기 바랍니다.

#### 시험 시 주의 사항

시험응시 약관

# 2023년 관리감독자 건설업(우편,16H) 남은시간 : 119분 41초 시<sup>험진 좋</sup> 0 / 20개완료 이 개해 발생의 일시 및 장소 . 재해 발생의 원인 및 과정

#### 20. 굴착기 주요 용어와 설명이 잘못 설명된 것을 고르시오

○ 선택작업장치(Attachment) : 작업 목적에 따라 굴착기의 암(Arm)과 유압실린더 링크에 부착한 퀵 커플러에 장착 하는 버킷 (Bucket), 브레이커(Breaker), 크램쉘(Clamshell) 등의 작업 장치

○ 버킷(Bucket) : 도랑(배수구, 측구)을 메우거나 소량의 평탄화 작업에 사용하는 주행 하부 장치에 장착된 작업 장치

○ 브레이커(Breaker) : 콘크리트, 암석 등의 파쇄, 소활에 이용되는 작업 장치

퀵 커플러(Quick Coupler): 암과 유압실린더의 링크에 장착되어 버킷, 브레이커 등의 작업 장치를 신속하게 장착하거나 분리하는
데 사용하는 연결 장치

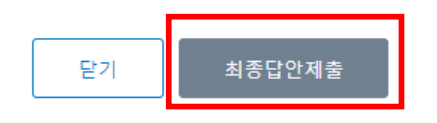

### 8. [최종답안제출] 클릭 후 시험응시완료